## User Guide: Forgot Password

Users will be able to recover or reset their passwords from an external network using their enrolled multi-factor authentication (MFA) method.

## 1. Click "Forgot Password" from the Sign-In screen

After clicking" forgot password", a new screen will appear asking user to enter their username and then click "**Submit**" as shown:

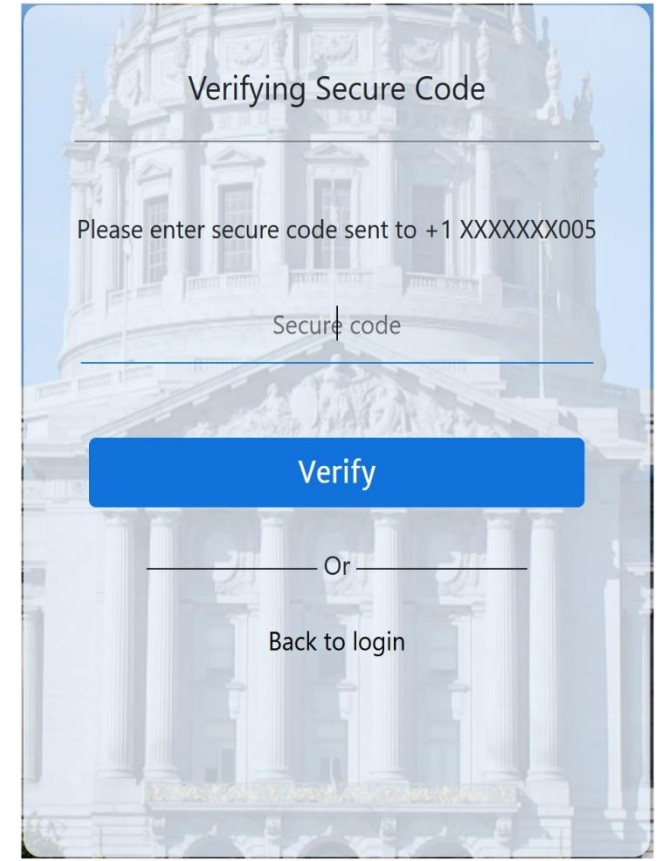

## **Mobile Number**

Once the user enters their username, a new screen will appear asking the user to enter the passcode that has been sent to their enrolled mobile number.

After the passcode has been verified, a new screen will appear asking the user to create a new password following all the requirements shown:

**Note**: The "**Submit**" button will only become clickable if all of the password policies are met, and the entries in "**new password**" and "**confirm new password**" match.

Click the "**Submit**" button to reset the password.

| Reset Password                                                                     |
|------------------------------------------------------------------------------------|
|                                                                                    |
| Your Password must have at least:                                                  |
| 10 characters                                                                      |
| One numeric character                                                              |
| One uppercase character                                                            |
| One lowercase character                                                            |
| One special character                                                              |
| New & confirm password must match                                                  |
| Should not contain first, last or user name<br>Previous 7 passwords are disallowed |
| New Password                                                                       |
| Confirm New Password                                                               |
| The set set shall I                                                                |
| Submit                                                                             |
|                                                                                    |

A new screen will appear showing "password has been reset successfully".

Users can then click "**Back to login**" to signin with their new password.

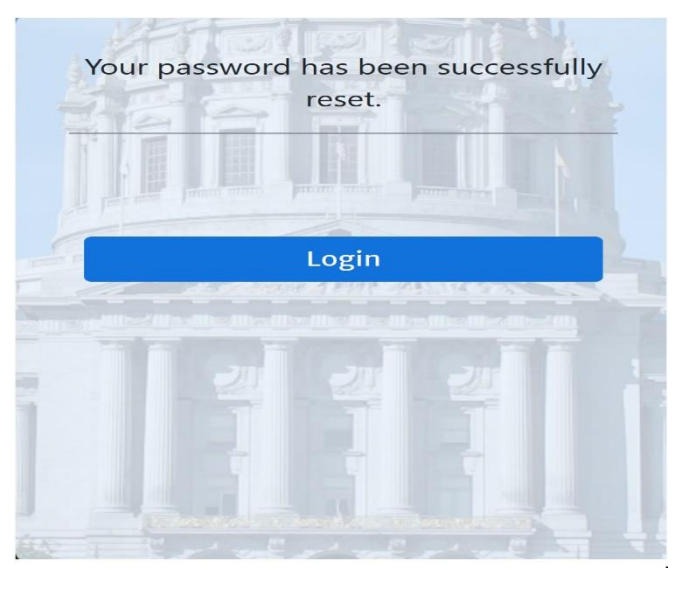

## **Mobile App**

Once the user enters their username, a new screen will appear asking the user to open the notification from their mobile device.

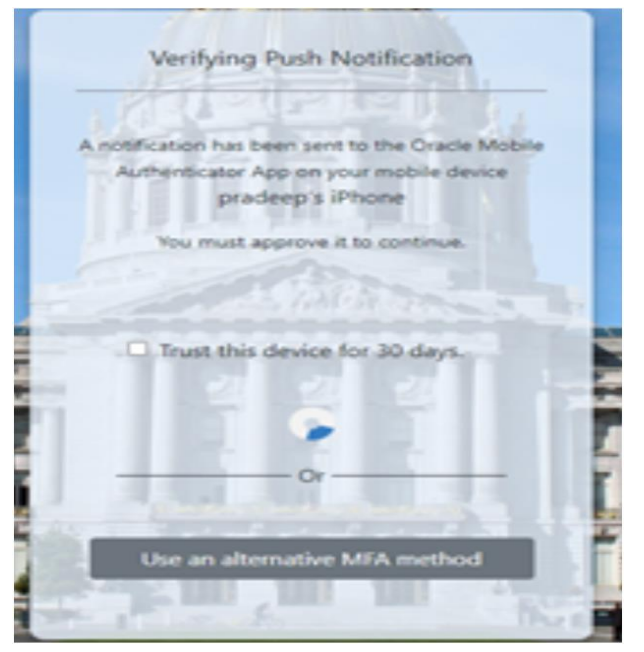

• Tap the "Allow" button on the mobile device. After few seconds, the user will be redirected to the MyApps Portal dashboard.

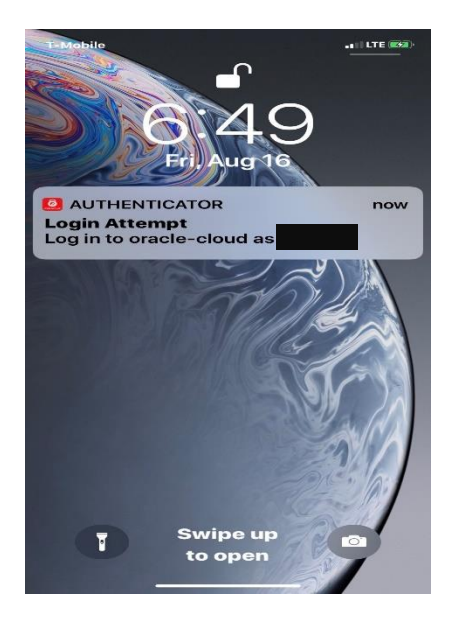

| ♦ Cack Login Attempt     Image: Specific Specific Spec                                                           | 6:42 <del>1</del>      | .111 LTE (1991)    | 6:44 -<br>Photos                 | and the               |
|----------------------------------------------------------------------------------------------------|------------------------|--------------------|----------------------------------|-----------------------|
| <ul> <li>Leg in to oracle-cloud a</li> <li>Comparison of the state of the state of</li></ul>  | Kack Login Atter       | npt                | Kenter Back Login                | Attempt               |
| <ul> <li>P Address 172.9.239.228</li> <li>Time August 16, 2019 at 6:42:29 PM</li> <li>Proveer Firefox</li> <li>Time August 16, 2019 at 6:43:20</li> <li>Time Firefox</li> <li>Proveer Firefox</li> <li>Proveer Firefox</li> <li>Proveer Firefox</li> <li>Proveer Allower Allow</li></ul> | Log in to oracle-clou  | f<br>clas          | Dear<br>Tech<br>Log in to oracle | Cloud as              |
| Image: Second second second                                          | (IP Address 172.9.239) | 228                | [] IP Address 172.9              | .239.228              |
| Viewser Firefox                                                                                                    | Time August 16,        | 2019 at 6:42:29 PM | Time Augus                       | t 16, 2019 at 6:43:52 |
|                                                                                                    | Browser Firefox        |                    | Browser Firefo                   | ×                     |
|                                                                                                    |                        |                    |                                  |                       |
| Allow Deny Cogin Allowed                                                                                                    | Allow                  | Deny               | 🧹 Login /                        | Allowed               |

After the user has tapped the "Allow" button in the Oracle Authentication App, a new screen will appear asking the user to create a new password following all the requirements shown:

**Note**: The "**Submit**" button will only become clickable if all the password policies are met, and the entries in "**new password**" and "**confirm new password**" match.

Click the "**Submit**" button to reset the password.

A new screen will appear showing "**password** has been reset successfully".

Users can then click "**Back to login**" to sign-in with their new password.

|            | Reset Password                 |
|------------|--------------------------------|
|            |                                |
| our Passw  | ord must have at least:        |
| ] 10 chara | acters                         |
| One nur    | meric character                |
| ] One upp  | percase character              |
| ] One low  | vercase character              |
| ] One spe  | ecial character                |
| New &      | confirm password must match    |
| _          | New Password                   |
|            | Confirm New Password           |
| I S        | China A                        |
|            | Submit                         |
|            | a de                           |
| 124        |                                |
|            | bassword has been successfully |
| Your p     | aborrera mas been saccessiany  |

Login